## Sponsored Registration Instructions – Single Account

Faculty and staff may create a sponsored guest registration for visitors to campus that require access to the guest network for one to five days. **Only faculty and staff only are permitted to create sponsored accounts.** 

To begin the registration process, please connect to the following link:

#### https://wifi-reg.dickinson.edu

#### 1. At the first screen enter your network user name and password:

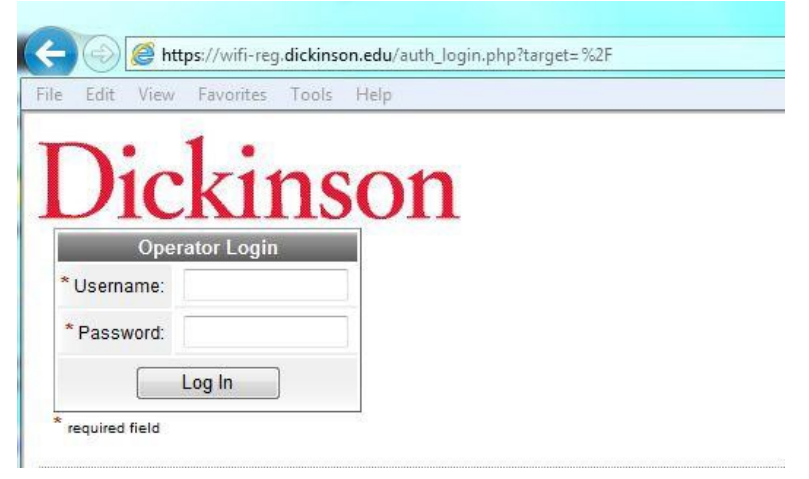

2a. If you see the following window, click Create New Guest Accounts (or click the Create Multiple link on the left hand side):

# Dickinson

Home
 Guests

<u>Start Here</u>

Active Sessions
 Create Account

Create Device

Create Multiple
 Edit Accounts
 Export Accounts
 Import Accounts

List Accounts

List Devices
 Logout

### Guest Account Management

Use the commands below to manage your network's guest user accounts.

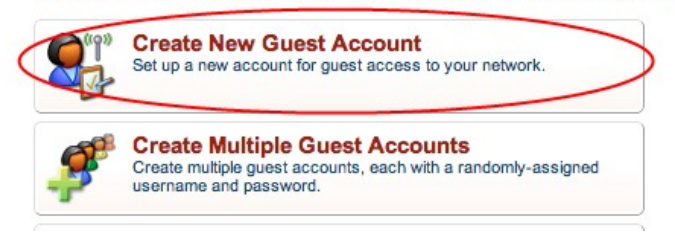

2b. If you see the following window, click Create New Guest Account:

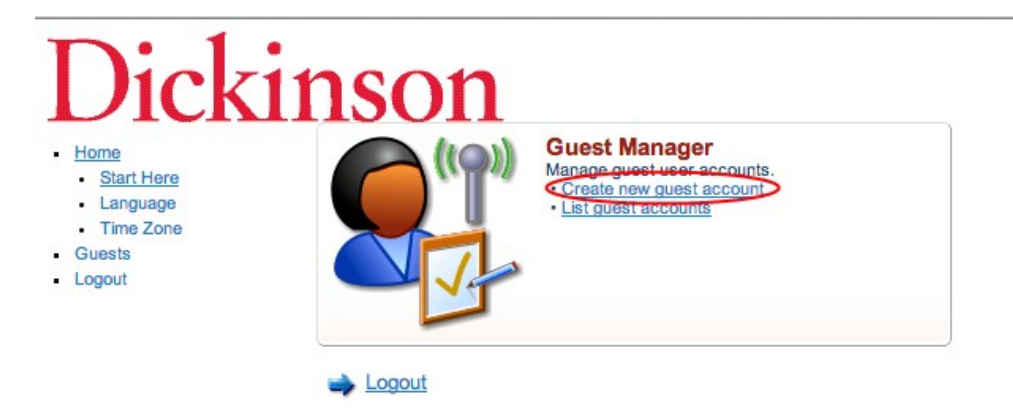

3. Now fill out the Visitor's Name, Company Name, Email Adress, and accept the Terms of Use. Change the Account Activation date/time and Expiration date/time if necessary, then click **Create Account**:

| Start Here                                                                                                    | New Visitor Account                                                                        |                                                                                                   |  |
|----------------------------------------------------------------------------------------------------|--------------------------------------------------------------------------------------------|---------------------------------------------------------------------------------------------------|--|
| Active Sessions <u>Create Account</u>                                                                                                    | * Sponsor's Name:                                                                          | berrierg<br>Name of the person sponsoring this visitor account.                                   |  |
| Create Device     Create Multiple     Edit Accounts     Export Accounts     Import Accounts     List Accounts     List Devices     Logout | * Visitor's Name:                                                                          | Name of the visitor.                                                                              |  |
|                                                                                                    | * Company Name:                                                                            | Company name of the visitor.                                                                      |  |
|                                                                                                    | Business Telephone Number:                                                                 | The visitor's business phone number.                                                              |  |
|                                                                                                    | Email Address:                                                                             | The visitor's email address. This will become their username to log into the network              |  |
|                                                                                                    | Account Activation:                                                                        | Now ÷ Select an option for changing the activation time of this account.                          |  |
|                                                                                                    | Account Expiration:                                                                        | 1 day from now                                                                                    |  |
|                                                                                                    | * Account Role:                                                                            | Guest ÷<br>Role to assign to this visitor account.                                                |  |
|                                                                                                    | Password:                                                                                  | 41412944                                                                                          |  |
|                                                                                                    | * Terms of Use:                                                                            | I am the sponsor of this visitor account and accept the terms of use                              |  |
| •                                                                                                    |                                                                                            | Create Account                                                                                    |  |
|                                                                                                    | * required field                                                                           |                                                                                                   |  |
|                                                                                                    | 😫 Back to guests  🛐 Lis                                                                    | t guest accounts                                                                                  |  |
|                                                                                                    | Back to main                                                                               |                                                                                                   |  |
|                                                                                                    |                                                                                            |                                                                                                   |  |
| Aake note of your                                                                                                    | guest's username and                                                                       | nassword                                                                                          |  |
| Nake note of your                                                                                                    | guest's username and                                                                       | l password.                                                                                       |  |
| Make note of your                                                                                                    | r guest's username and                                                                     | l password.                                                                                       |  |
| Make note of your<br>Dick                                                                                                    | r guest's username and                                                                     | l password.                                                                                       |  |
| Aake note of your<br>Dick<br>- Home<br>- Guests<br>- Start Here                                                                           | r guest's username and                                                                     | was successfully created.                                                                         |  |
| Aake note of your<br>Dick<br>Home<br>Guests<br>Start Here<br>Active Sessions                                                              | guest's username and                                                                       | a password.<br>was successfully created.<br>Account Details<br>helpdesk@dickinson.edu             |  |
| Aake note of your<br>Dicket<br>Home<br>Guests<br>Start Here<br>Active Sessions<br>Create Account<br>Create Device                         | r guest's username and<br>inson<br>The guest account<br>Guest username:<br>Guest password: | a password.<br>was successfully created.<br>Account Details<br>helpdesk@dickinson.edu<br>22696863 |  |

|                                   | The guest account was successfully created.                                                                                                    |                                                        |  |
|-----------------------------------|----------------------------------------------------------------------------------------------------|--------------------------------------------------------|--|
| Start Here                        | Account Details                                                                                                    |                                                        |  |
| Active Sessions<br>Create Account | Guest username:                                                                                                    | helpdesk@dickinson.edu                                 |  |
| Create Device                     | Guest password:                                                                                                    | 22696863                                               |  |
| Edit Accounts                     | Account expiration:                                                                                                    | Account will expire at Thursday, 22 May 2014, 11:42 AM |  |
| Export Accounts                   | Account role:                                                                                                    | Guest                                                  |  |
| Import Accounts<br>List Accounts  | Sponsor name:                                                                                                    | berrierg                                               |  |
| List Devices<br>gout              | Select a print temple<br>Send email rec<br>Send email rec<br>Send email rec<br>Send email rec<br>Send email<br>Send email<br>Send to guests<br>Send email rec<br>Send email rec<br>Send email rec<br>Select a print temple | ate                                                    |  |

5. Now have your guests follow the instructions here for connecting to the **Guest** wireless network:

(http://www.dickinson.edu/download/downloads/id/3269/wireless\_sponsored\_guest\_connection\_instructions\_pdf)